# TASCAM DP-24 / DP-24SD / DP-32 / DP-32SD

## ファームウェアバージョンの確認

ファームウェアアップデート作業前に、お手持ちのDP-24 / DP-24SD / DP-32 / DP-32SDのファームウェアバージョンを確認します。

- 1. 本体の電源を入れてください。
- 2. MENUボタンを押して、"MENU" 画面を表示します。
- JOG/DATAダイヤルまたはCURSOR (▲ / ▼ / ◀ / ▶) ボタンを使って "INFORMATION" メニュー項目を選択(背景 緑色)し、F4 "[▶]" ボタンを押します。 "INFORMATION" 画面が表示されます。

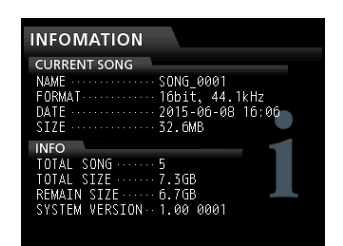

ここで表示される "SYSTEM VERSION" が、これからアップ デートしようとしているファームウェアバージョンと同じ、ま たは新しい場合はアップデートの必要はありません。

## ファームウェアアップデート手順

- TASCAMのウェブサイト(https://tascam.jp/jp/)より最 新のファームウェアをダウンロードします。ダウンロードを 行ったファイルがZIP形式等の圧縮ファイルの場合は解凍して ください。
- 2. 本体をパソコンとUSBケーブルで接続し、電源を入れます。
- 3. MENUボタンを押し、"MENU" 画面を表示します。
- JOG/DATAダイヤルまたはCURSOR (▲ / ▼ / ◀ / ▶) ボタンを使って "USB" メニュー項目を選択(背景緑色)し、
   F4 "[▶]" ボタンを押します。
   以下の "USB" 画面が表示されます。

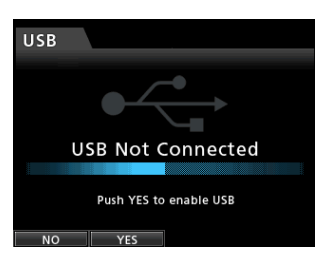

5. F2 "[YES]" ボタンを押し、パソコンとUSB接続します。 以下の "USB" 画面が表示され、本機が外部ドライブ(外部記 憶装置) としてパソコンに認識されます。

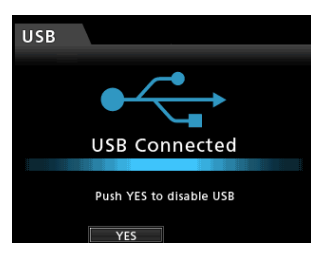

- ダウンロードしたファームウェアをDP-24 / DP-24SD / DP-32 / DP-32SD内にある《UTILITY》フォルダーにコピーします。
- コピーが終わったら、F2 "[YES]" ボタンを押してパソコンと USB接続を解除します。 接続が解除されると自動的にホーム画面に戻ります。

- **8.** 本体の電源を切ります。
- MUTEボタンとUNDO/REDOボタンを同時に押しながら本体の電源を入れます。
  本体がアップデートモードで起動し、画面にアップデート用ファイルが表示されます。

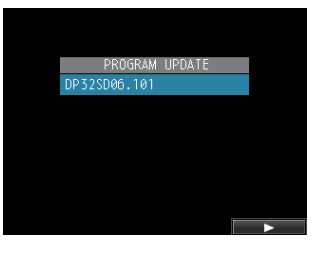

[DP-32SDの "PROGRAM UPDATE" 画面の表示]

#### 注意

- この画面が表示されないときは、一旦電源を切って、MUTEボ タンとUNDO/REDOボタンを同時に押しながら再度電源を入 れてください。MUTEボタンとUNDO/REDOボタンは、この 画面が表示されるまでしっかり押し続けてください。
- Macから本機の《UTILITY》フォルダーにファームウェアを コピーした場合、ファームウェアのほかにファームウェアの名 前の先頭に".\_"がついたファイルが表示されることがありま す。先頭に".\_"のついていないファイルを選択してください。

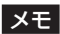

- この画面には、本機の《UTILITY》フォルダー内にあるファームウェアアップデート用のファイルがリスト表示されます。
  上記の6.でコピーされたファームウェアも表示されます。
  アップデート用のファイルが無い場合は "No Update File" と表示されます。
- 画面は一例で、実際の表示とは異なります。

## **TASCAM** DP-24 / DP-24SD / DP-32 / DP-32SD

 JOGダイヤルを使ってファームウェアを選択(反転表示)し、 F4 "[▶]"ボタンを押してください。 以下の画面が表示されます。

|    | PROGRAM UPDATE     |
|----|--------------------|
|    | DP32SD06 .101      |
|    | from 1.00, to 1.01 |
|    | Are you sure?      |
|    |                    |
| NO | YES                |

[DP-32SDの "PROGRAM UPDATE" 画面の表示]

左側に現在のバージョン、右側にアップデートするバージョン ナンバーが表示されます。

#### メモ

画面は表示例で、実際の表示とは異なります。

- 11. F2 "[YES]" ボタンを押すとアップデートを開始します。
- 12. アップデートが終了すると画面に "Complete." と表示した後、 自動的に電源が切れますので、再度電源を入れてください。
- **13.**「ファームウェアバージョンの確認」を参照して "SYSTEM VERSION" が最新のファームウェアとなっていることを確認 してください。 以上で本機のアップデート作業は終了です。
- **14.** USBでパソコンと接続して本機の《UTILITY》フォルダー内 にあるファームウェアアップデート用ファイルを削除してくだ さい。